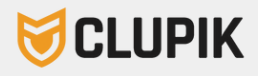

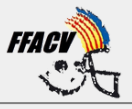

## Manual: **Crear licencia para Federados (Jueces y entrenadores)**

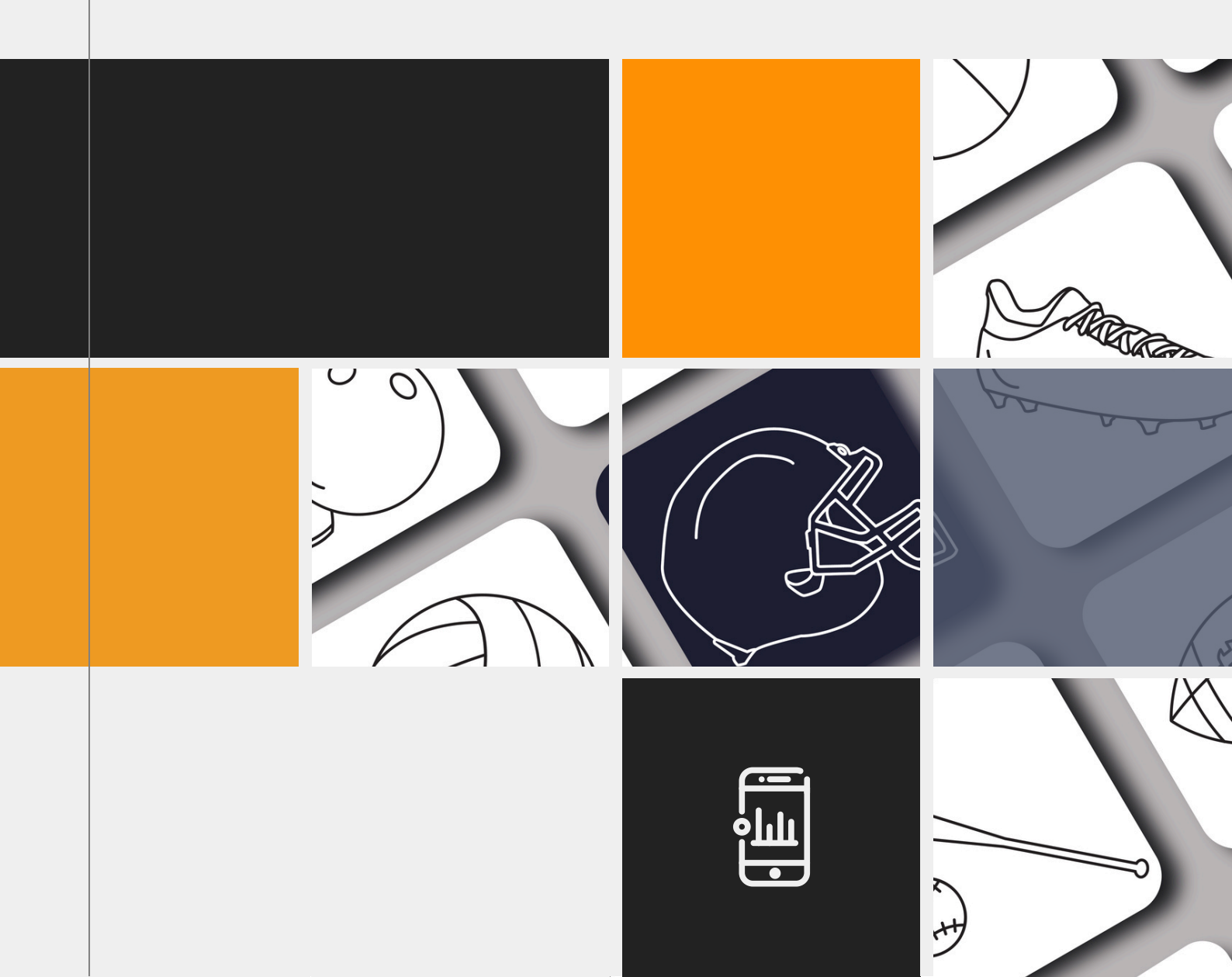

 Abre tu correo y busca un correo que tenga como asunto "Has sido invitado como administrador de perfil en Federación Española de Baile Deportivo " Abrelo y deberás clicar en el botón "Aceptar Invitación"

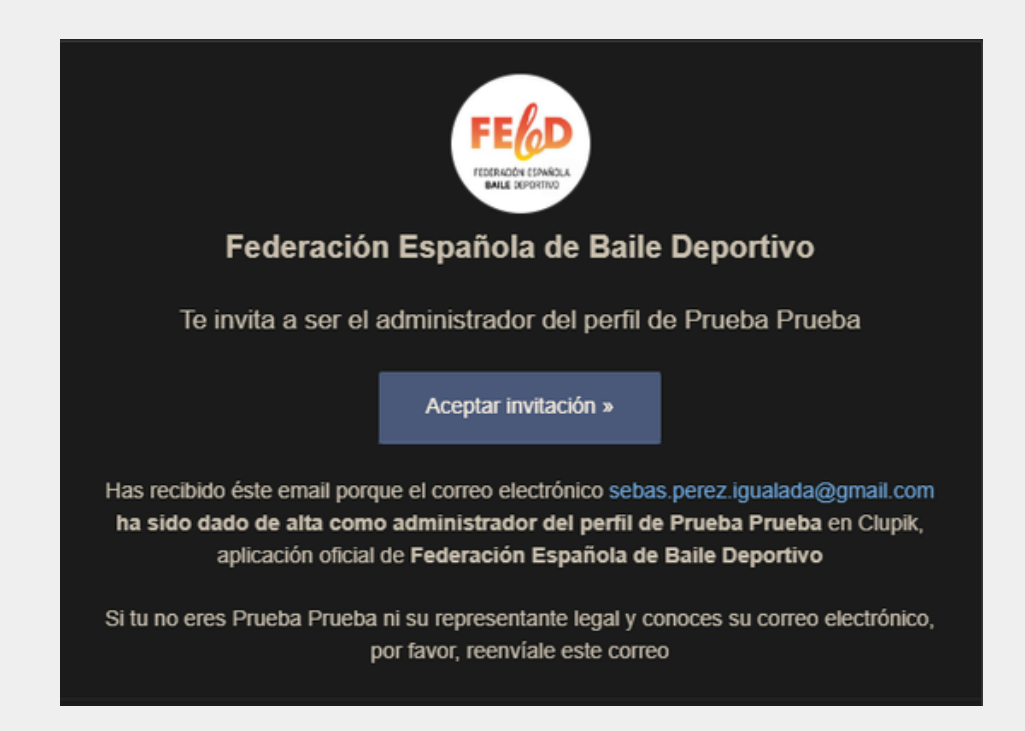

 Te llevará a la página de Registro de la Federación Española de Baile Deportivo. Rellena tus datos y clica sobre "Registrarse con Clupik"

|    | Fodoración Española do Pailo Doportivo                                                                                                    |  |  |
|----|----------------------------------------------------------------------------------------------------|--|--|
|    | Acostar invitación de administrador de porfil                                                                                                    |  |  |
|    |                                                                                                    |  |  |
|    | Para aceptar la invitación de administrador de perfil, inicia sesión o regístrate en la<br>aplicación oficial de <b>Federación Española de Baile Deportivo</b> |  |  |
|    | Tu nombre                                                                                                    |  |  |
| 3  | 2 Prueba                                                                                                    |  |  |
|    | Tu email                                                                                                    |  |  |
|    | ☑ prueba@prueba.com                                                                                                    |  |  |
|    | Contraseña                                                                                                    |  |  |
| 1X | ••••••                                                                                                    |  |  |
|    | Acepto los <u>términos y condiciones</u>                                                                                                    |  |  |
|    | Registrarse con 😽 CLUPIK                                                                                                    |  |  |
|    | and the second second second second second second second second second second second second second second second                                               |  |  |

• Una vez hayas creado tu cuenta clica en "Entrar como perfil":

| Panel de administración                        |  |
|------------------------------------------------|--|
| FECO<br>Federación Española de Baile Deportivo |  |
| La Entrar como perfil →                        |  |
| ☐ Entrar a página web →                        |  |
| L+ Crear perfil / Afiliarse                    |  |

 Ahora clica en "Crear Licencia" y selecciona el tipo de licencia que quieres tramitar: "Juez" o "Cuerpo técnico" y después la federación a la que perteneces:

| Perfil Prueba Prueba • Información Licencias Administradores                                                                               | \$ Control económico ⊡                                |                     |                                                         | Opciones  |
|----------------------------------------------------------------------------------------------------|-------------------------------------------------------|---------------------|---------------------------------------------------------|-----------|
| Q Busca aquí                                                                                                    | A TIPO CARGO CLUB DISCIPLINA CATEGORÍA TEMPOR         | ADA DELEGACIÓN CADU | Crear licencia Comportista Lin Cuerpo técnico Luez Club | Copciones |
| Selecciona la federación en la que quieres tramitar la licencia  Federación Española de Baile Deportivo  Federació Balear de Bail Esportiu | Federació de Ball Esportiu de la Comunitat Valenciana | Federación Ara      | igonesa de Baile Deportivo                              |           |
| FGBD                                                                                                    |                                                       |                     |                                                         |           |

• Selecciona tu especialidad, y completa los datos que solicita la Federación:

| FGBD<br>Organizador                                              |          |              | Estás inscribiendo a: |
|------------------------------------------------------------------|----------|--------------|-----------------------|
| Datos de la licencia<br>Pendiente                                |          |              | ~                     |
| Formulario [FGBD] JUEZ Breaking                                  |          |              | •                     |
| Tipo*<br>Juez ~                                                  | Club * * | Disciplina * | Temporada *           |
| Certificado de delitos sexuales * + Info.<br>Seleccionar fichero |          |              | Siguiente             |
| Confirmación                                                     |          |              |                       |

• Ya has tramitado tu licencia. Ahora, ¡espera a que la Federación la confirme!